### How to set up your Milk & More account Online

## Step 1 – go to <u>www.milkandmore.co.uk</u>

## Type your postcode in here and click 'Go'

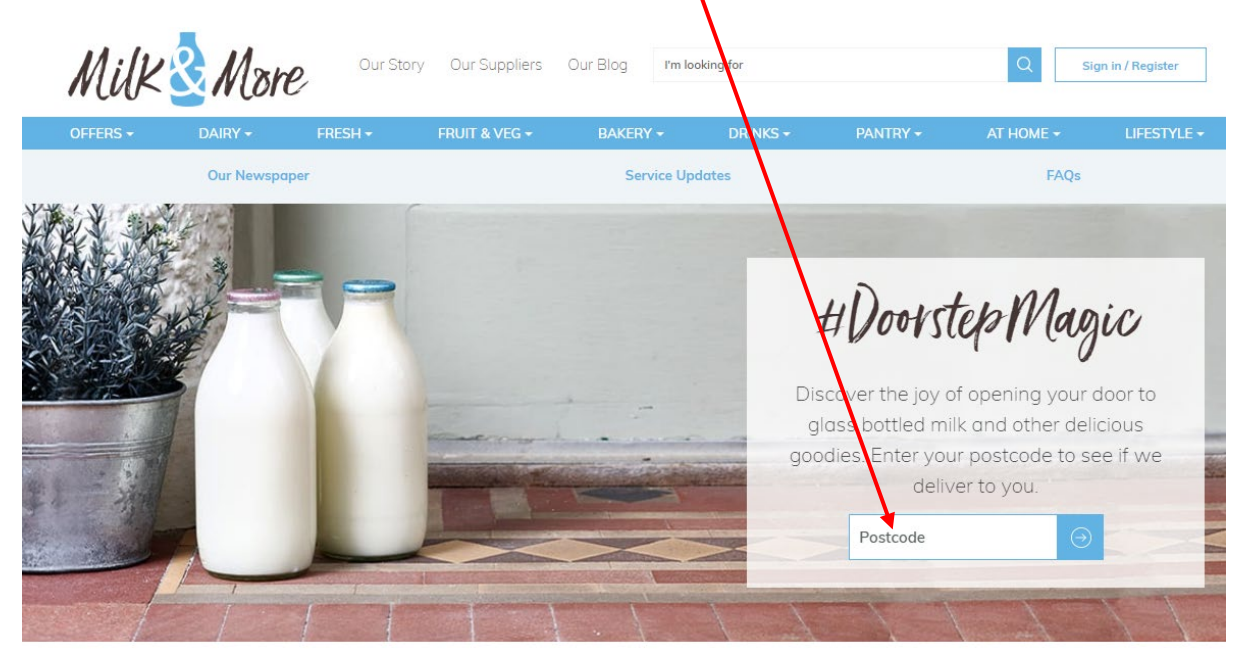

You will be taken to this page where you can see details of your driver and the days we deliver. Click 'Complete your Registration' to finish signing up.

| Sign in / Register                                                                                                    | Q                                                 | king for                                                                   | Our Blog I'm I                                                                            | y Our Suppliers                                                                                                    | Our Story          | 🕹 More                                          | Milk            |  |  |
|----------------------------------------------------------------------------------------------------|---------------------------------------------------|----------------------------------------------------------------------------|-------------------------------------------------------------------------------------------|----------------------------------------------------------------------------------------------------|--------------------|-------------------------------------------------|-----------------|--|--|
|                                                                                                    | Pantry - At home -                                | DRINKS <del>-</del>                                                        | BAKERY <del>-</del>                                                                       | FRUIT & VEG -                                                                                                    | FRESH <del>-</del> | DAIRY <del>-</del>                              | OFFERS -        |  |  |
| FAQs                                                                                                    | FAQ                                               | ates                                                                       | Service U                                                                                 |                                                                                                    | er                 | Our Newspape                                    |                 |  |  |
| Good news, we deliver to you                                                                                                    |                                                   |                                                                            |                                                                                           |                                                                                                    |                    |                                                 |                 |  |  |
|                                                                                                    | Your milkman is Kevin Bowtell, who delivers on    |                                                                            |                                                                                           |                                                                                                    |                    |                                                 |                 |  |  |
| trying out products                                                                                                    | Having and hopes you'll love trying them too!     |                                                                            |                                                                                           |                                                                                                    |                    |                                                 |                 |  |  |
| Remember: if you already have deliveries from your milkman offline, you do need to add your orders online to complete your account set up. |                                                   |                                                                            |                                                                                           |                                                                                                    |                    |                                                 |                 |  |  |
| Let's Get Storted                                                                                                    |                                                   |                                                                            |                                                                                           |                                                                                                    |                    |                                                 |                 |  |  |
|                                                                                                    | tion                                              | omplete your regist                                                        |                                                                                           | Start shopping                                                                                                    |                    |                                                 |                 |  |  |
| . try                                                                                                    | I for your community. He enjays try<br>nt set up. | delivers on<br>rrises whilst out deliver<br>le to complete your acc<br>ted | owtell, who<br>re's seen many fresh s<br>em tool<br>to add your orders or<br>et's Get Sto | n is Kevin B<br>for as long as he has, h<br>pes you'll love trying th<br>nan offline, you do need<br>Le<br>Start shopping | UT MIIKMA          | ¥O<br>▲BO<br>Havi<br>across<br>across<br>across | Remember: if ye |  |  |

## Fill in your details and click 'Continue'

## Register with Milk & More

#### \* Required

Enter your postcode to check we deliver in your area.

| Step 1: About you     |                         |  |  |  |  |
|-----------------------|-------------------------|--|--|--|--|
| Title * Please select | First Name *            |  |  |  |  |
| Last Name *           | Phone Number *          |  |  |  |  |
| Email Address *       | Confirm Email Address * |  |  |  |  |
| Cor                   | ntinue                  |  |  |  |  |
| Step 2: Yo            | our address             |  |  |  |  |
| Step 3: Set y         | vour password           |  |  |  |  |

Remember: if you already have deliveries from your milkman offline, you do need to add your orders online to complete your account set up.

## Select your address from the drop down box

# Register with Milk & More \* Required Enter your postcode to check we deliver in your area. Step 1: About Step 2: Your oddress Postcode GU15 3YL Step 2: Your address \* Can't see your address? Please select Contact customer services on 0345 606 3606 Delivery instructions Please leave codes for any security doors or entrance gates, bear in mind that sometimes our deliveries will be made during the night. 0 of 60 max characters Continue Step 3: Set your password

Remember: if you already have deliveries from your milkman offline, you do need to add your orders online to complete your account set up.

If there is somewhere specific you would like us to leave the delivery or some additional information to help our driver find you, please write it in the delivery instructions box and when done click 'Continue'.

# Set your password, select your marketing preferences, read and agree to our T&C's

| Step 1: About you                                                                                                    |  |  |  |  |  |  |
|----------------------------------------------------------------------------------------------------|--|--|--|--|--|--|
| Step 2: Your address                                                                                                    |  |  |  |  |  |  |
| Step 3: Set your password                                                                                                    |  |  |  |  |  |  |
| <ul> <li>*Password</li> <li>*Confirm Password</li> <li>Your password should be 8-20 characters long and contain 2 of the following 3: uppercase &amp; lowercase characters, numbers or special characters.</li> <li>We'd lowe to keep in touch by sending you information about the products we offer, offers and promotions, news, or asking you about our service. Let us know how you would like to be contacted by ticking the boxes below. You can change your preferences at any time. Further information on how we process your data can be found in our Privacy Policy</li> <li>Email Phone SMS Post</li> <li>By registering with us you agree to Milk and More's Terms and Conditions, Privacy and Cookies Policy.</li> </ul> |  |  |  |  |  |  |
| reCAPTCHA<br>Prinacy-Tarma                                                                                                    |  |  |  |  |  |  |
| Register                                                                                                    |  |  |  |  |  |  |

## Click Register and then you have finished registration.

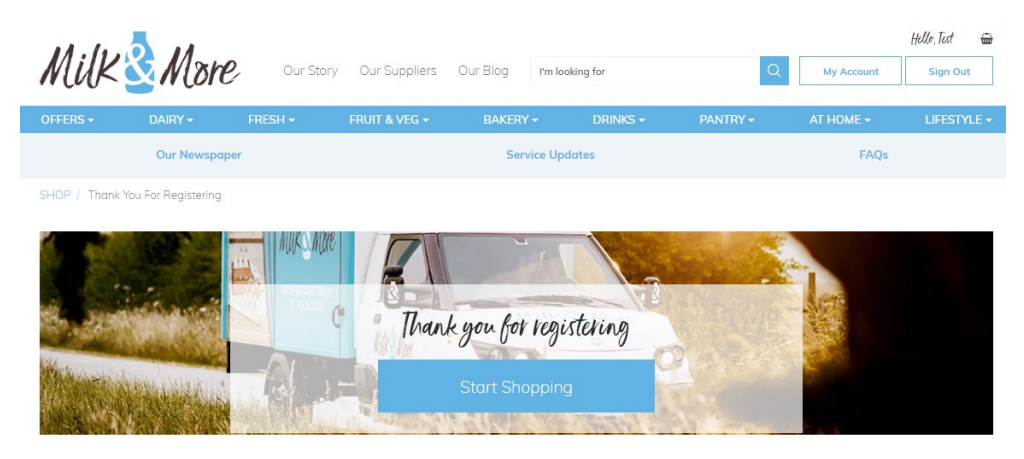

Now you are ready to place your orders.